#### Work toward greatness.

### TUTORIAL

#### HYPERLINK TEXT IN EPORTFOLIO

This tutorial will show you how to add a hyperlink to a text box on a page.

1. Under the **My ePortfolio** tab, click **Pages**, then select the **grey pencil icon** next to the pages where you will add the hyperlink.

| DASHBOARD                                                                                                    | MY EPORTFOLIO                    | CONTENT                 | GROUPS   | ADMINISTRATION   |  |  |
|----------------------------------------------------------------------------------------------------|----------------------------------|-------------------------|----------|------------------|--|--|
| Pages Collections St                                                                                                    | nared by me Shared with me E     | xport Import            |          |                  |  |  |
| Pages 🕚                                                                                                    |                                  |                         |          |                  |  |  |
| Search: (Title, descript                                                                                                    | tion, tags) Sort by:             |                         | T Create | page Copy a page |  |  |
| Title, description, tag                                                                                                    | 2                                | ▼ Search                |          |                  |  |  |
|                                                                                                    |                                  |                         |          |                  |  |  |
| RESULTS                                                                                                    |                                  |                         |          |                  |  |  |
| Dashboard page         Your dashboard page is what you see on the homepage when you first log in. Only you have access to it. |                                  |                         |          |                  |  |  |
| Profile page<br>Your profile page is w                                                                                        | hat others see when they click c | on your name or profile | picture. | ø                |  |  |
| Academic Ma                                                                                                    | terials                          |                         |          | <i>₽</i>         |  |  |
| Co-curricular                                                                                                    | /Extracurricular Acti            | vities                  |          | er 🛍             |  |  |

Acadtech@pace.edu www.pace.edu/digitaltoolkit 914 773 3664 (PLV) 212 346 1661 (NYC)

#### TUTORIAL

2. Drag and drop the **Text content block** from the menu onto your page.

| + A Text                        | 1 |
|---------------------------------|---|
|                                 |   |
| v 🖽 Media                       |   |
| V 🖉 Journals                    |   |
| 🗸 🚘 General                     |   |
| V Personal info                 |   |
| <ul> <li>C. External</li> </ul> |   |
|                                 |   |

3. A dialog box will appear allowing you to enter the content of your text box. Highlight the text that should be hyperlinked and click on the **Insert/Edit Link icon**.

| Text: Configure      |          |          |                        |               |      | 00     |
|----------------------|----------|----------|------------------------|---------------|------|--------|
| Block title          |          |          | My U                   | niversity     |      |        |
| Block content        |          |          |                        |               |      |        |
| ✓ Paragraph          | • B      | Ι        |                        | 8 22          | •    | e .    |
| I am a senior in the | Psycholo | gy progr | ram at <mark>Pa</mark> | ce University |      |        |
| р                    |          |          |                        |               | Word | ls: 11 |

Acadtech@pace.edu www.pace.edu/digitaltoolkit 914 773 3664 (PLV) 212 346 1661 (NYC)

Work toward greatness.

### TUTORIAL

4. In a new tab, open the website you wish to link to, then **copy the URL**.

| P Pace University in New Yor × +                                                          |               |                       |  |                     |                   |      |  |
|-------------------------------------------------------------------------------------------|---------------|-----------------------|--|---------------------|-------------------|------|--|
| ( ivww.pace.edu                                                                           |               |                       |  | V                   | C                 |      |  |
| 🛞 Remote Assistance ု Pace University 📴 Pace Email 💲 Pace Portal 🔇 Helpdesk 🛞 White Pages |               |                       |  |                     |                   |      |  |
|                                                                                           | NYC<br>CAMPUS | WESTCHESTER<br>CAMPUS |  | Presidential Search | About Pace        | News |  |
|                                                                                           |               | V E R S               |  | PACE<br>PATH        | ACADEM<br>AT PACE | ICS  |  |

5. Return to ePortfolio and **paste the URL** into the URL field. Click **Ok** at the bottom.

| Insert link     | ×                    |
|-----------------|----------------------|
| Url             | http://www.pace.edu/ |
| Text to display | Pace University      |
| Title           |                      |
|                 | Ok Cancel            |

Acadtech@pace.edu www.pace.edu/digitaltoolkit 914 773 3664 (PLV) 212 346 1661 (NYC)

Work toward greatness.

#### Work toward greatness.

### TUTORIAL

6. After inserting the hyperlink, click **Save** at the bottom.

| My University: Configure                                          | <b>O</b> S          |
|-------------------------------------------------------------------|---------------------|
| Block title                                                       | My University       |
| Block content                                                     |                     |
| ∨ Paragraph • B I ⋮Ξ                                              | 1 8 2 1 1           |
| Tam a senior in the Esychology program a                          | it Pace University. |
| р                                                                 | Words: 11           |
| Retractable<br>Select to allow this block to be retracted when th | No •                |
| Save <u>Cancel</u>                                                |                     |

7. Your hyperlink will now appear on your page.

| MY UNIVERSITY                                                       |  |
|---------------------------------------------------------------------|--|
| I am a senior in the Psychology program at <u>Pace University</u> . |  |

Acadtech@pace.edu www.pace.edu/digitaltoolkit 914 773 3664 (PLV) 212 346 1661 (NYC)